# **Non-Catalog order Instructions:**

To place a non-catalog order, hover over the shopping cart icon, then Shopping, and then select "Non-Catalog Item" to bring up the Non-Catalog form. From there, the order can be entered as usual.

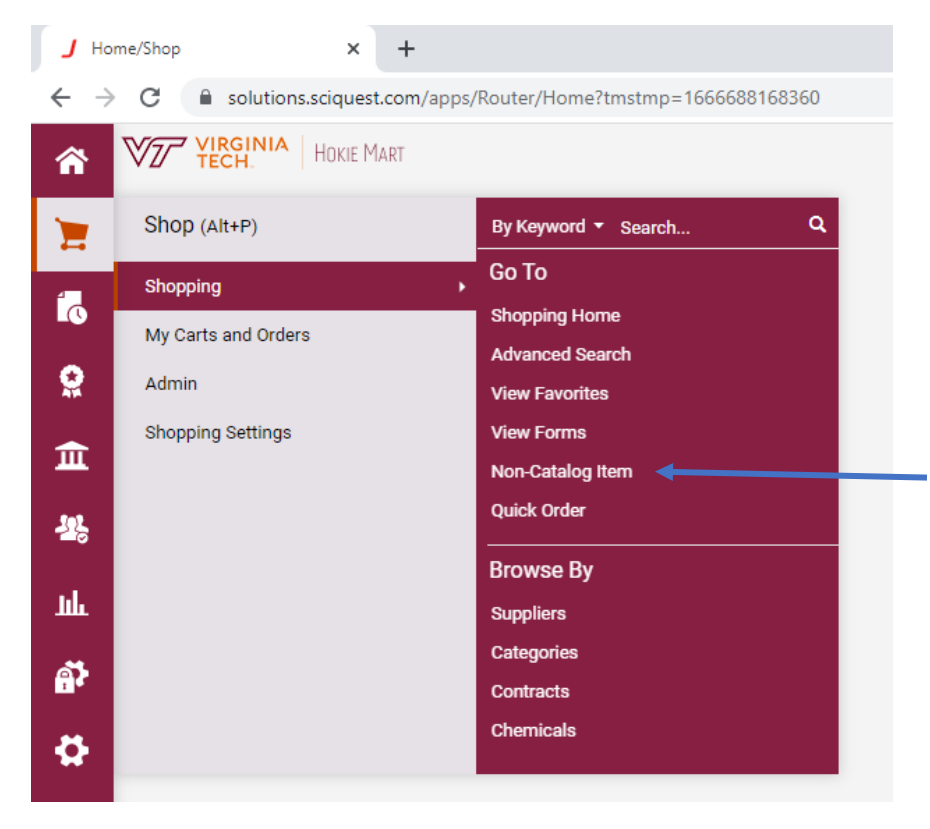

#### ISR, Direct Pay, and Travel Agency Authorization order Instructions:

To enter an ISR, Direct Pay, or Travel Agency Authorization Form, hover over the shopping cart icon, then Shopping, and then select "View Forms" to view a listing of forms.

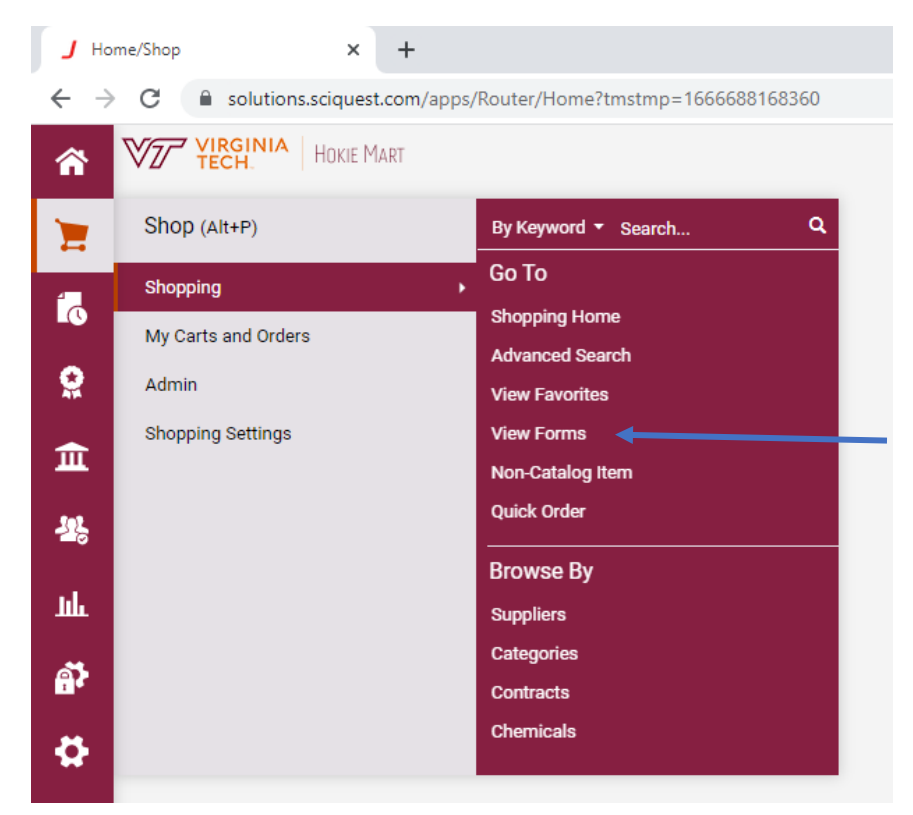

You will then see a listing of organization forms. Click on the title of the form you need to enter to bring up a blank form. From there, the order can be entered as usual.

| Organ | ization Forms         |                                          |   |
|-------|-----------------------|------------------------------------------|---|
|       |                       |                                          | Α |
|       | Direct Pay (HokieMart | will not deliver PO)                     |   |
|       | Part Number           | DP                                       |   |
|       |                       |                                          | F |
|       |                       |                                          |   |
|       | Interdepartmental Ser | vice Request (HokieMart will deliver PO) |   |
|       | Part Number           | ISR                                      |   |
|       |                       |                                          | E |
|       | Part Number           | vice Request (HokieMart will deliver PO) |   |

# **Punchout Order Instructions:**

To access punchouts, hover over the shopping cart icon, then Shopping, and then under Browse By, select "Suppliers." This will bring up a search tool for suppliers.

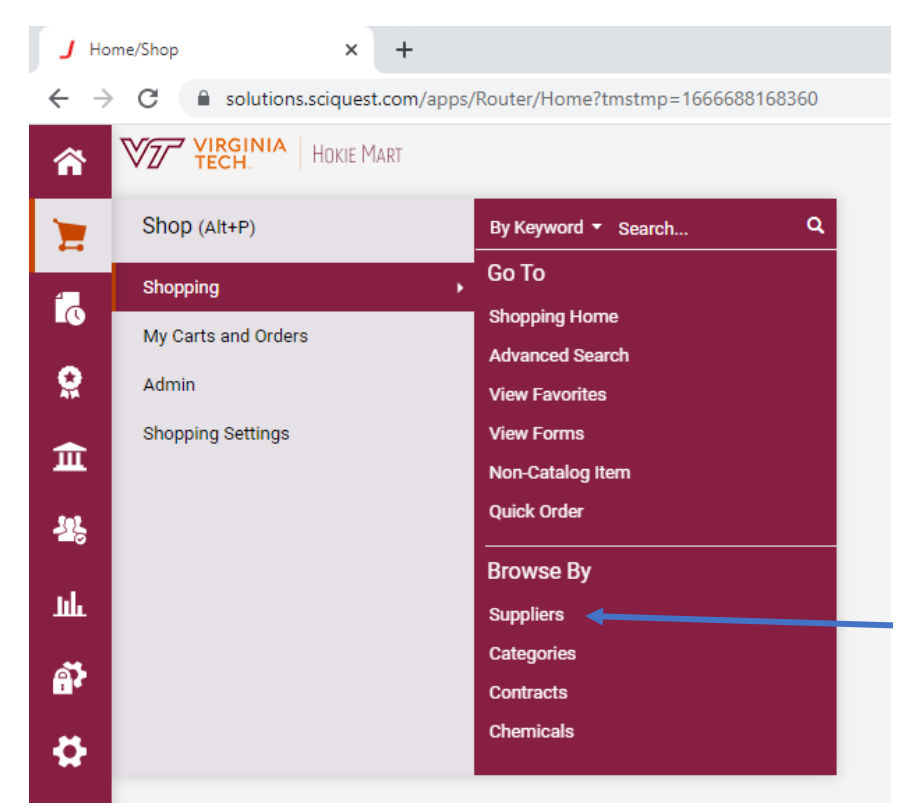

Click to expand the search filters.

| VIRGINIA HOKIE MART                        |                   |              |              |
|--------------------------------------------|-------------------|--------------|--------------|
| Shop > Shopping > Browse By > Suppliers    |                   |              |              |
|                                            |                   |              |              |
| Click to expand Search for Supplier Filter |                   | ?            |              |
| Showing <b>1 - 38</b> of 38 Results        |                   |              |              |
| Results Per Page 150 V                     | Sort              | by: Best Mat | ch 🗸         |
| Supplier Name                              | Туре              | Preference   |              |
| Airgas                                     | <del>0</del> - 😭  | ٢            | Integrated I |
| Amazon.com                                 | <del>0</del> -    | ٢            | Life Techno  |
| America To Go                              | <del>0</del> -    |              | Lowe's Hor   |
| Apple Computer Inc                         | <del>- )-</del> 😭 | * 🗘          | McMaster     |

From the drop down menu, select "Punchout Supplier" and then click search to see a listing of punchout suppliers. This will filter to show you a listing of suppliers with punchouts.

| Search For Supplier |                     | ? |
|---------------------|---------------------|---|
| Supplier            |                     |   |
| Supplier Type       | PunchOut Supplier 🗸 |   |
|                     | Search              |   |

To go in to a supplier's punchout, click on the bullseye icon for that supplier. The punchout will open and you can proceed to enter your order as usual.

| Results Per Page 150 V Sort by: E |                   | by: Best Mate |
|-----------------------------------|-------------------|---------------|
| Supplier Name                     | Туре              | Preference    |
| Airgas                            | <del>0</del> 🖗    | $\bigcirc$    |
| Amazon.com                        | → <del>◊</del> ·  | ٢             |
| America To Go                     | <del>\$</del> -   |               |
| Apple Computer Inc                | <del>0</del> 🖗    | * 🗘           |
| B&H Photo                         | <del>()</del> - 😭 | ٢             |
| BioRad Laboratories Inc           | <del>()</del> 😭   | ٢             |
| Capital Electric                  | <del>()</del> - 😭 | ٢             |
| CDW-G                             | <del>()</del> 😭   | ٢             |
| Complete Book & Media Supply Inc  | <del>()</del> 😭   | ٢             |
| Daly Computers Inc                | <del>0</del> 🖗    | ٢             |
| Dell Marketing LP                 | <del>()</del> 🖗   | * 🗘           |
|                                   |                   |               |

# Hosted Catalog order Instructions:

To access hosted catalogs, hover over the shopping cart icon, then Shopping, and then under Browse By, select "Suppliers." This will bring up a search tool for suppliers.

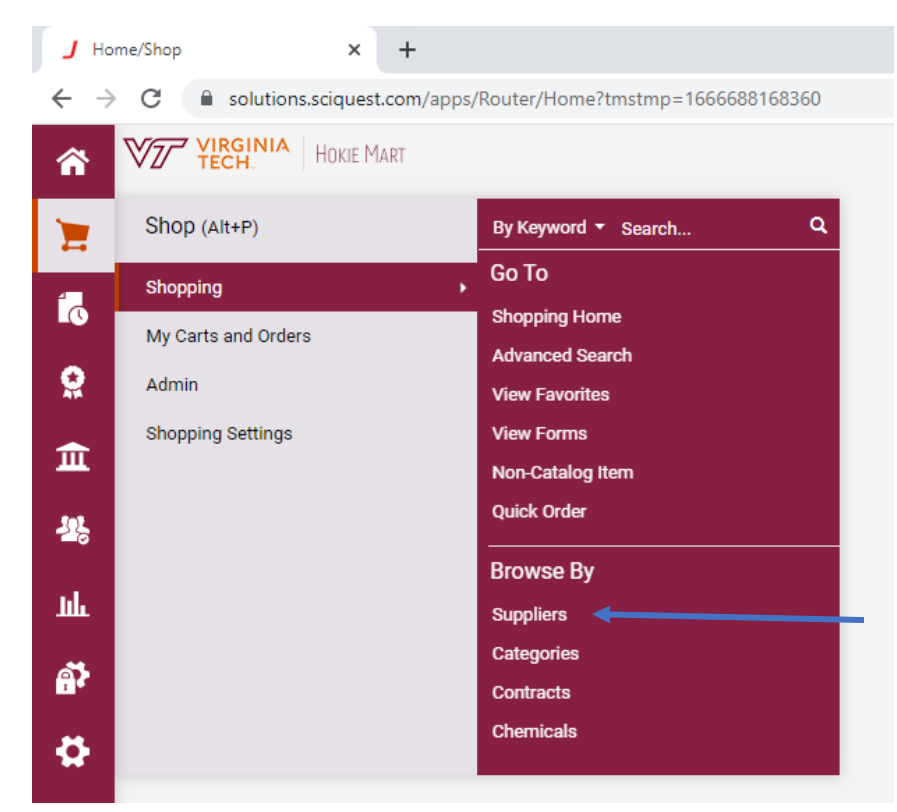

Click to expand the search filters.

| VIRGINIA HOKIE MART                        |                 |              |              |
|--------------------------------------------|-----------------|--------------|--------------|
| Shop > Shopping > Browse By > Suppliers    |                 |              |              |
|                                            |                 |              |              |
| Click to expand Search for Supplier Filter |                 | ?            |              |
| Showing <b>1 - 38</b> of 38 Results        |                 |              |              |
| Results Per Page 150 V                     | Sort            | by: Best Mat | ch 🗸         |
| Supplier Name                              | Туре            | Preference   |              |
| Airgas                                     | <del>()</del> 🖗 | $\bigcirc$   | Integrated I |
| Amazon.com                                 | ↔               | ٢            | Life Techno  |
| America To Go                              | <del>0</del> -  |              | Lowe's Hor   |
| Apple Computer Inc                         | <del>()</del> 🔁 | * 🗘          | McMaster     |

From the drop down menu, select "Hosted Catalog" and then click search to see a listing of hosted catalog suppliers. This will filter to show you a listing of suppliers with hosted catalogs.

| Search For Supplier |                  | ? |
|---------------------|------------------|---|
| Supplier            |                  |   |
| Supplier Type       | Hosted Catalog 🗸 |   |
|                     | Search           |   |

To view a supplier's hosted catalog, click on the book icon for that supplier. The suppliers that have both the book icon and the star icon are your familiar contracted hosted suppliers that you would normally see on the home page of HokieMart. The hosted catalog will open and you can proceed to enter your order as usual.

| Results Per Page 150 V Sort by:            |          | Best Mate |
|--------------------------------------------|----------|-----------|
| Supplier Name                              | Type Pre | ference   |
| Accurate Chemical & Scientific Corporation | 11 P     |           |
| Alpha Diagnostic International Inc         | 11 P     |           |
| American Laboratory Product Company Ltd    | 11 P     |           |
| American Radiolabeled Chemicals Inc        | 11 P     |           |
| AnaSpec Inc                                |          |           |
| Avanti Polar Lipids Inc                    |          |           |
| Beckman Coulter, Inc.                      |          | 0         |
| Bethyl Laboratories Inc                    | Li 🎐     |           |
| BioLegend Inc                              | 11 🖻     | 0         |
| Biotage Inc                                | L 🎝      |           |

#### **Procurement Request Forms Instructions:**

To access the Procurement Request Forms such as Ship to Address Request Form, Contract Modification Request Form, and the Solicitation Request Form, hover over the shopping cart icon, then Shopping, and then select "View Forms" to view a listing of forms.

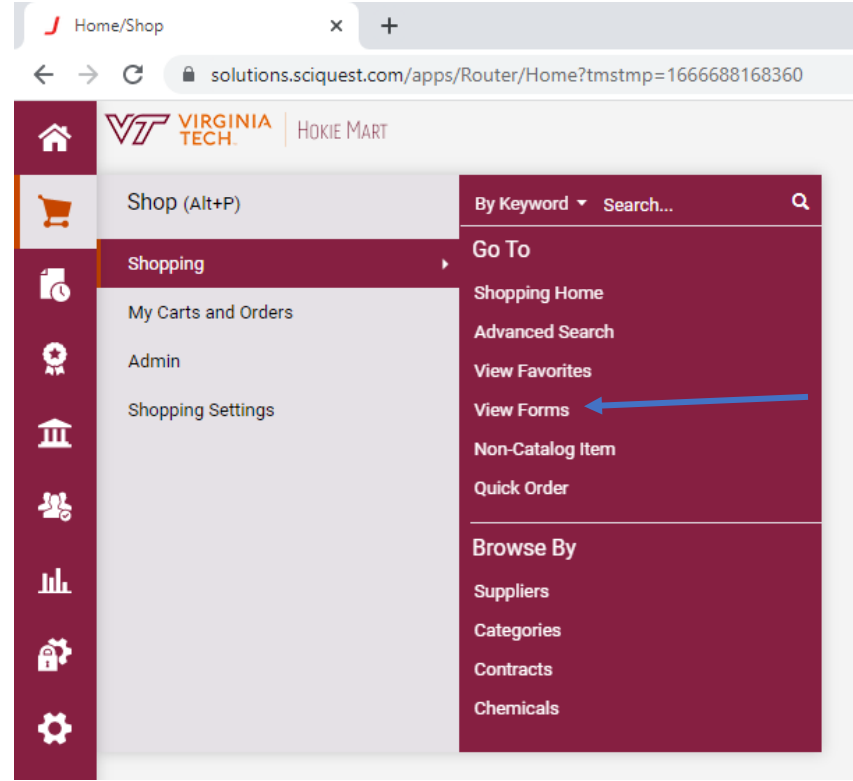

You will then see a listing of organization forms. On the menu on the left, select "Procurement Request Forms" to view the Procurement Request Forms.

| Shop ► Shopping ► View Forms      |                                |
|-----------------------------------|--------------------------------|
| Build a New Form Non-Catalog Item | Procurement Request Forms      |
| Expand All Collapse All           |                                |
| Personal                          |                                |
| You have no personal favorites.   | Contract Mod Request Form      |
| ▲ Shared                          | Template Title: Contract Mod R |
| Organization Forms                | Purposa: Ganario Paguast       |
| Procurement Request Forms         | Fulpose. Generic Request       |
| Reimbursement Form                |                                |
| Reservation Forms                 | Ship To Address Request For    |

Click on the title of the form request you need to enter to bring up a blank form. From there, the request can be entered as usual.

| Procurement Request Forms                    |  |  |
|----------------------------------------------|--|--|
|                                              |  |  |
| Contract Mod Request Form                    |  |  |
| Template Title: Contract Mod Request Form    |  |  |
| Purpose: Generic Request                     |  |  |
|                                              |  |  |
| Ship To Address Request Form                 |  |  |
| Template Title: Ship To Address Request Form |  |  |
| Purpose: Generic Request                     |  |  |
|                                              |  |  |
| Solicitation Request Form                    |  |  |
| Template Title: Solicitation Request Form    |  |  |
| Purpose: Generic Request                     |  |  |
|                                              |  |  |